## How To Obtain A Green Halo Tracking Number

- Click the link to access the green halo website: Green Halo Website

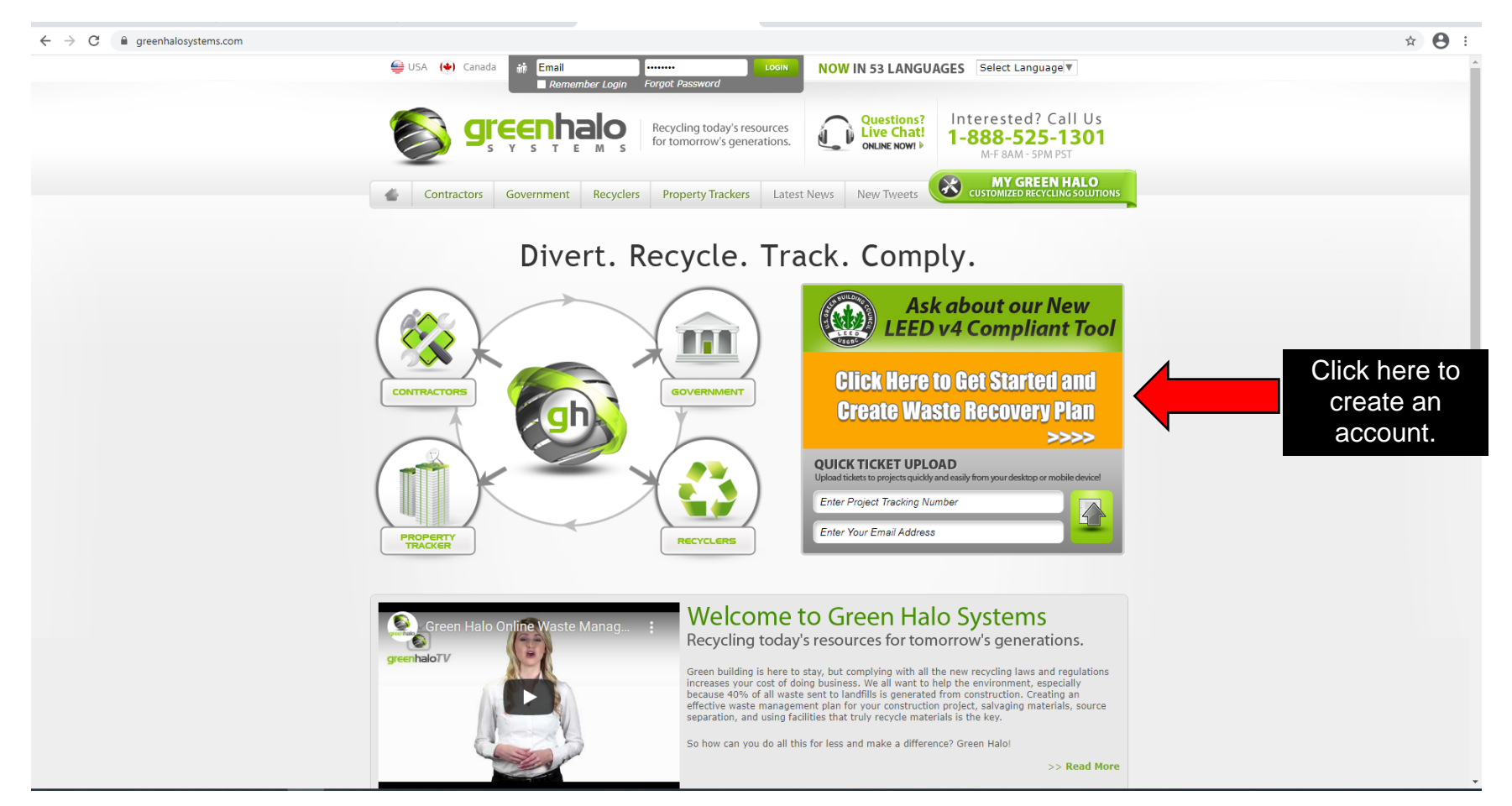

| Creat                                                                                                    | Create Your Account                                                        |                                                |                                                |                                                       |
|----------------------------------------------------------------------------------------------------|----------------------------------------------------------------------------|------------------------------------------------|------------------------------------------------|-------------------------------------------------------|
|                                                                                                    | 1 SELECT PLAN 2 ENTER COMPANY INFO 3 ENTER PAYMENT INFO 4 CONFIRM & SUBMIT |                                                |                                                |                                                       |
| - ВАСК                                                                                                    |                                                                            |                                                |                                                | NEXT STEP +                                           |
| Please select<br>your <mark>plan</mark>                                                                                                |                                                                            | ренир<br>\$20                                  | <b>PRO</b>                                     | HUTERPRISE<br>\$320                                   |
| 4 Month Minimum Subscription<br>Choose "free" or<br>any you prefer                                                                     | FREE                                                                       | + \$24 for each<br>active project<br>PER MONTH | + \$19 for each<br>active project<br>PER MONTH | + \$15 for each<br>active project<br>PER MONTH        |
| Features                                                                                                    | PROJECT TRACKER                                                            | PROJECT TRACKER                                | PROJECT TRACKER                                | PROJECT TRACKER<br>ENTERPRISE                         |
| Number of Users<br>Green Halo Scan and Ticket Upload Service                                                                           | 1<br>\$5 per ticket, \$20 min.<br>\$5 add'l ticket                         | 3<br>10 free tickets/mo.<br>\$3 add" ticket    | 5<br>40 free tickets/mo.<br>\$3 add't ticket   | Unlimited<br>100 free tickets/mo.<br>\$3 add'l ticket |
| Create Waste Management Plan<br>Upload Waste and Recycling Receipts                                                                    | er our rundt                                                               | ©<br>©                                         | ©<br>©                                         |                                                       |
| Realtime Project Statistics<br>Anywhere Anytime Access from Mobile Devices<br>Project Data Storage                                     | 0                                                                          | 0                                              | 0                                              | 0                                                     |
| Live Chat Support<br>Submit Plans Directly to Participating Cities                                                                     | 0                                                                          | 0                                              | 0                                              | 0                                                     |
| Live Phone Support<br>Share Project Data<br>Convert Plans to PDF                                                                       | 8                                                                          | 0                                              | 000                                            | 0                                                     |
| riuttiple Ticket Upload<br>Ticket Upload Access for Subcontractors<br>Opt in/Opt out Promotional Offers<br>Add Company Logo to Reports |                                                                            | 0                                              | 0                                              | 0                                                     |

| Cre<br>SELECT PLAN 2 ENTER                 | ate Your Account                           | INFO 4 CONFIRM & SUBMIT |                        |
|--------------------------------------------|--------------------------------------------|-------------------------|------------------------|
| • васк<br>Please complete th               | ne following information to create yo      | NEXT STEP •             | Complete the following |
| Log In Profile<br>Email*<br>Confirm Email* | rdiaz@norwalkca.gov<br>rdiaz@norwalkca.gov |                         | click "Next Step"      |
| Password*<br>Confirm Password*             |                                            |                         |                        |
| User Profile<br>First Name*                |                                            |                         |                        |
| Last Name*<br>Position*<br>Company Name*   | Selection Required                         | 3                       |                        |
| Company Website*<br>Address Line 1*        | I do not have a website                    |                         |                        |

| SELECT PLAN                                                                                                    | Create Your Accoun                                                                                                    |                                                              |
|----------------------------------------------------------------------------------------------------|----------------------------------------------------------------------------------------------------|--------------------------------------------------------------|
| BACK     Company Name     Web Site     First Name     Last Name     Position     Email     Phone Number     Address     Zipcode     How you heard about us      Log In Profile     User Name radiaz1000@aol.com     Password view     BACK | City of Norwalk<br>Robert<br>Diaz<br>Other<br>radiaz 1000@aol.com<br>562-929-5733<br>12700 Norwalk Blvd<br>90650<br>Google | Click confirm and<br>activate your account<br>in your email. |

|                                 | Gimperial units) (♥) (metric units) Select Language)     FOR CUSTOMER SERVICE     FOR CUSTOMER SERVICE | CALL 1-888-525-1301                                   | Questions?<br>Live Chat!                                                                   |  |
|---------------------------------|----------------------------------------------------------------------------------------------------|-------------------------------------------------------|--------------------------------------------------------------------------------------------|--|
|                                 | Recycling today's resources for tomorrow's generations.                                                | Welcome!<br>Robert Diaz<br>Other<br>City of Norwalk   | Contractor Totals (in tons)<br>ଦେଉମ୍ମାଦ A ବହମାର ble ୧୦୦<br>ReutWith ସେମ୍ପର୍ଦ୍ଧର d Pisposed |  |
|                                 | STATISTICS SETTINGS RECYCLER SEARCH DICTIONARY                                                         | SUGGESTIC                                             | ONS REPORT BUG LOG OUT                                                                     |  |
| Click "add another<br>project." | ADD ANOTHER PROJECT () HOW                                                                             |                                                       | Cuant to see Promotional Offens Upgrade Now                                                |  |
|                                 | PROJECT STATUS AND OVERVIEW                                                                            | <ul> <li>Prinar (0)</li> <li>Completed (0)</li> </ul> |                                                                                            |  |
|                                 | Active and Approved Waste Management Pla                                                               | ins                                                   | 0                                                                                          |  |
|                                 | Waste Management Plans in Progress                                                                     |                                                       | 0                                                                                          |  |
|                                 | Waste Management Plans Pending Approval                                                                |                                                       | 0                                                                                          |  |
|                                 | Waste Management Plans Submitted for Fina                                                              | ıl                                                    | 0                                                                                          |  |
|                                 | Waste Management Plans Completed                                                                       |                                                       | 0                                                                                          |  |
|                                 |                                                                                                    |                                                       |                                                                                            |  |
|                                 | GreenHalo News  About Us  Contact Us  Terms & Conditions  F Corporate Office:                          | Policies                                              |                                                                                            |  |
|                                 | 2431 Zanker Rd, San Jose, CA 95131<br>P. 1.888.525.1301. F. 1.408.713.6070                             | $\geq$                                                |                                                                                            |  |

| <i>€</i> (                          | mperial units) () (metric units) Select Language) FOR CUSTOMER SERVICE CALL 1-888-525-130                                                | A Questions?<br>Live Chati                                                                                                    |
|-------------------------------------|----------------------------------------------------------------------------------------------------|----------------------------------------------------------------------------------------------------|
|                                     | Signation         Recycling today's resources<br>for tomorrow's generations.         Welcome!<br>Robert Diaz<br>Other<br>City of Norwalk | Contractor Totals (in tons)<br>0.00ml y A9991able 0.00<br>Received to Bisposed                                                                                                    |
| R                                   | STATISTICS SETTINGS RECYCLER SEARCH DICTIONARY                                                                                           |                                                                                                    |
|                                     | MY PROJECTS LIST (+) ADD ANOTHER PROJECT (7) HOW TO CREATE A PLAN                                                                        | Contrast Contrast Con |
| Enter "Project<br>Name" and "Street | Cverview C In Progr<br>Enter Project Name and Street Address<br>Project Name *                                                           |                                                                                                    |
| Address"                            | Active and<br>Waste Mar                                                                                                    | 0                                                                                                    |
|                                     | Waste Management Plans Pending Approval                                                                                                  | 0                                                                                                    |
|                                     | Waste Management Plans Completed                                                                                                    | 0                                                                                                    |
|                                     | reenHalo News   About Us   Contact Us   Terms & Conditions   Policies                                                                    |                                                                                                    |
|                                     | Corporate Office:<br>431 Zanker Rd, San Jose, CA 95131<br>1.888.525.1301. E. 1.408.713.6070                                              |                                                                                                    |

|                                       | 🚔 (imperial units) () (metric units) Select Language V FOR CUSTOMER SERVICE C                                                                                                    | ALL 1-888-525-1301                                              | Questions?     Live Chat!                                                        |  |
|---------------------------------------|----------------------------------------------------------------------------------------------------|-----------------------------------------------------------------|----------------------------------------------------------------------------------|--|
|                                       | S recentado<br>s r s r e m s Recycling today's resources<br>for tomorrow's generations.                                                                                                    | Welcome!<br>Robert Diaz<br>Other<br>City of Norwalk             | Contractor Totals (in tons)<br>0.00nly A0091able 0.00<br>RewWith 89994 (Disposed |  |
|                                       | STATISTICS SETTINGS RECYCLER SEARCH DICTIONARY                                                                                                    | SUGGES                                                          | TIONS REPORT BUG LOG OUT                                                         |  |
|                                       | NEED DEMOLITION? CALL 1.888.714                                                                                                    | .7444 FOR FR                                                    | The ESTIMATES                                                                    |  |
|                                       | ADD ANOTHER PROJECT                                                                                                    |                                                                 | FIND                                                                             |  |
|                                       | Le Overview S In Progress (1) Submitted (0) Approved (0)                                                                                                    | <ul> <li>Final (0)</li> <li>Completed</li> </ul>                | (0)                                                                              |  |
| You will find the green halo tracking | 12700 Norwalk Blvd (map)         Contractor: City of Nonvalk           GH Tracking #: GH017-734-3000         Permit #:                                                                                                    | No mess                                                         | ages at this time                                                                |  |
| number here.                          | C3     0.00     Image: Constraint of the constraint of the constrai | O%<br>Overall Diversion<br>(required 0%)<br>Submit for Approval |                                                                                  |  |
|                                       | Status: 🔍 in Progress 🖂 Messages (3) Date Created: 04/08/21 Date Approve                                                                                                    | ed: N/A Days Active: 0                                          |                                                                                  |  |
|                                       | To have a Project deleted from your Account, please contact your Local Official                                                                                                    |                                                                 |                                                                                  |  |
|                                       |                                                                                                    |                                                                 |                                                                                  |  |
|                                       | GreenHalo News   About Us   Contact Us   Terms & Conditions   Pe                                                                                                    | blicies                                                         |                                                                                  |  |
|                                       | 2431 Zanker Rd, San Jose, CA 95131<br>P. 1.888.525.1301, F. 1.408.713.6070                                                                                                    |                                                                 | 🖂 🖪 🕒 🎛 🔊                                                                        |  |
|                                       | All rights reserved, $\circledast$ 2021 Green Halo Systems Inc.                                                                                                    |                                                                 |                                                                                  |  |
|                                       |                                                                                                    |                                                                 |                                                                                  |  |